## 新型コロナワクチン接種予約

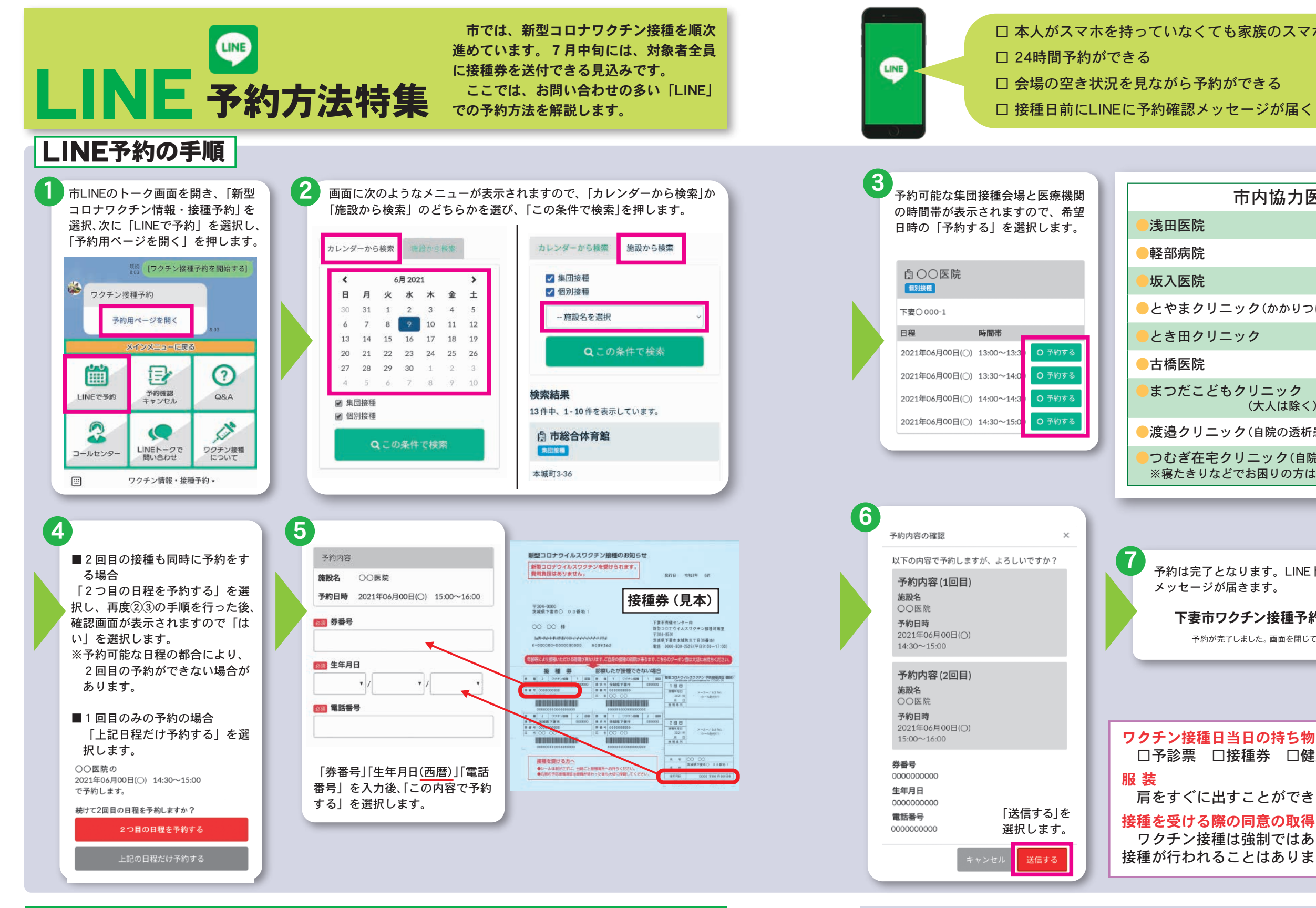

## 下妻市LINE公式アカウント登録方法

LINEの利用には、コミュニケーションアプリ「LINE」を、お持ちのスマートフォンなどにインストールし、 下妻市を友達登録してください。

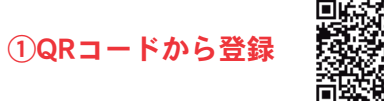

②検索でIDから登録 IDの検索画面で

のいずれかで 「@shimotsuma\_ibaraki」と入力 登録してください 接種予約は、LINEのほか、WEBまたはコールセンターへの電話により 行うことができます。

## 予約コールセンター 2050-5445-3743

服装

受付時間 午前8時~午後6時(平日·土日·祝日) ※ワクチン接種に係る一般的なご質問・ご相談も受け付けています。

□ 本人がスマホを持っていなくても家族のスマホで予約ができる

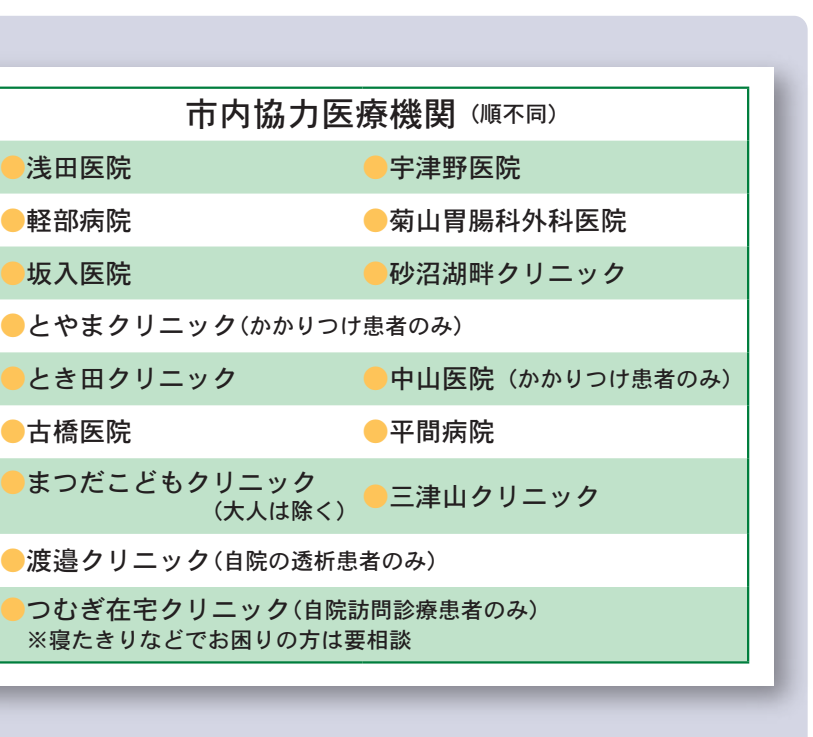

予約は完了となります。LINEトーク画面に予約完了 メッセージが届きます。

下妻市ワクチン接種予約システム

予約が完了しました。画面を閉じてください。

ワクチン接種日当日の持ち物 □予診票 □接種券 □健康保険証 □お薬手帳(お持ちの方) 肩をすぐに出すことができる服装(半袖のものなど) 接種を受ける際の同意の取得

ワクチン接種は強制ではありません。受ける方の同意なく、 接種が行われることはありません。

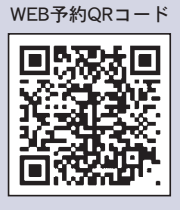